( FB-Win  $\rightarrow$  BIZ-WEB )

# 振込先等のマスタ移行手順

お問い合わせ先

EBデスク 電話番号 0120-404-474 一部のIP電話などフリーダイヤルがつながらない場合 025-241-3762(通話料有料) 受付時間 8:45~18:00(銀行営業日に限ります)

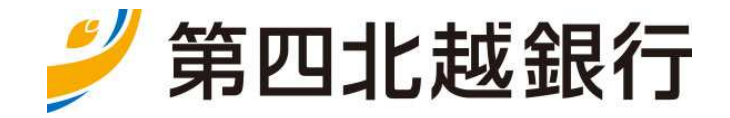

<本手順書のご説明>

本手順書は、FB ソフト(FB-Win)に登録されている振込・振替先のマスタ登録情報をインターネットバン キング(BIZ-WEB)に移行していただく操作手順です。

事前に本手順書の内容を確認のうえ、ご操作いただきますようお願いいたします。 なお、ご不明な点がございましたら、EB デスク(フリーダイヤル0120-404-474)にお問い合 わせいただきますようお願いいたします。

※本手順書では総合振込を例として説明いたします。

(他の取引の場合、総合振込の代わりに該当のサービスを選択してください)

<操作概要>

| ●FBソフ | ト(FB-Win)で操作                                                                    |
|-------|---------------------------------------------------------------------------------|
| (手順1) | ファイル取出                                                                          |
|       | 総合振込・給与賞与振込・口座振替・地方税納付に登録されている振込・振替先のマスタ登録情報<br>をファイル(全銀ファイル)で取り出してパソコン等に保存します。 |
| ●インター | -ネットバンキング(BIZ-WEB)で操作                                                           |

(手順2)ファイル登録

パソコン等に保存した振込・振替先のマスタ登録情報のファイル(全銀ファイル)を登録します。

※本手順書では総合振込を例として説明いたします。 (他の取引の場合、総合振込の代わりに該当のサービスを選択してください)

(手順 1-1)

- ・FB ソフト(FB-Win)を起動します。
- ・[メニュー]-[総合振込サービス]を選択します。

≪[総合振込サービス]画面≫

| <u> </u>                                                                                                  | ×     |
|----------------------------------------------------------------------------------------------------|-------|
| 【日常処理】                                                                                                    |       |
| 振込データの抽出 マスタから今回の振込先を選び出す                                                                                 |       |
| 振込データの作成金額、資金引落口座、振込日の入力                                                                                  |       |
| 作成データの送信                                                                                                  |       |
|                                                                                                    |       |
| 振込先マスタ登録 振込先の事前登録・変更                                                                                      |       |
| 振込先マスタの並び替え                                                                                               |       |
| ご注意)マスタ登録で振込先の変更や追加をされた場合、「抽出」を行わないと<br>データは更新されませんのでご注意下さい。<br>【データの更新手順】 振込先マスタ登録 → 振込データの抽出 → 振込データの作成 |       |
| <u></u> 戻る                                                                                                |       |
| ご希望のメニューをお選び下さい。中止するときは「戻る」を押して下さい。                                                                       | 16:11 |

(手順 1-2)

・[振込先マスタ登録]を選択して現在登録されている振込先の内容を確認します。 修正・削除する振込先がある場合、適宜修正・削除してください。

(手順1-3)

- ・[振込データの抽出]を選択して全データ抽出します。
- 「振込データ作成]を選択して移行用データを作成します。
   以下の内容でデータを作成してください。
   ①振込指定日:1月1日
   ②振込金額:¥1,000

# (手順1-4)

| <u>_</u> <<; | 総合振込作成データの送信>  | >            |        |            |                | ×  |
|--------------|----------------|--------------|--------|------------|----------------|----|
| § 送信         | データの選択§        |              |        |            |                |    |
| No.          | 振込データ          | 指定日          | 件数     | 貴社コード      | 処理状態           |    |
| 01           | 総合振込           | 1月 1日        | 21件    | 0009900001 | 送信可            |    |
|              |                |              |        |            |                |    |
|              |                |              |        |            |                |    |
|              |                |              |        |            |                |    |
|              |                |              |        |            |                |    |
| <br>         |                |              |        |            |                |    |
| 作反           | 艾途中のデータは表示;    | されていません。近    | 送信可能な  | データだけを表;   | 示しています。        |    |
|              |                |              |        |            |                |    |
|              |                |              |        |            |                |    |
| ,            |                |              |        |            |                |    |
|              |                |              |        |            |                |    |
| ^⊮7*         | 戻る             | 送信)          | 覆歴     |            | 確認( <u>K</u> ) |    |
| ご希望の         | >振込データを選択して「確認 | 」を押して下さい。中止で | するときは「 | 戻る」を押して下さ  | U. 16:         | 20 |

#### (手順1-5)

|                                                    | <u> </u>                          |                                 |            |                                                       | ×              |
|----------------------------------------------------|-----------------------------------|---------------------------------|------------|-------------------------------------------------------|----------------|
| お取引銀行宛送信するデータのア<br>「振込資金引落口座                       | 河容は次の通                            | りです。                            |            |                                                       |                |
| ロ座事前登録番号 [01]<br>お振込指定日 1月 1日<br>貴社コート' 0009900001 | 銀行コード<br>支店番号<br>口座番号<br>貴社名 ホクエン | 0140<br>020<br>1234567<br>ジョウシ゛ | 銀行名<br>支店名 | タ <sup>・</sup> イシホクエツ<br>ナカ <sup>・</sup> オカホンテン<br>普通 |                |
| 合計件数<br>合計金額 1,89                                  | 2件<br>0円                          |                                 |            |                                                       |                |
| 手数料総額                                              | 550円                              | 振込総額+先                          | 方負担手       | 波料                                                    | 2,000円         |
| 内訳 先方負担                                            | 110円                              | 振込総額+手                          | 数料総額       |                                                       | 2,440円         |
| 当方負担                                               | 440 円                             |                                 |            | -                                                     |                |
| 戻る                                                 |                                   |                                 |            |                                                       | 確認( <u>K</u> ) |
| よろしければ「確認」を押して下さい。                                 | 中止するときは                           | 「戻る」を押して                        | て下さい。      |                                                       | 16:21          |

### (手順1-6)

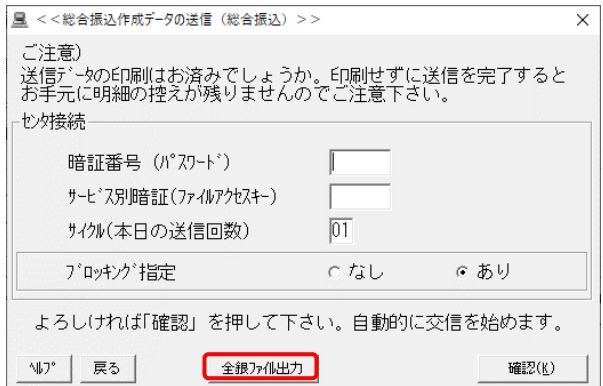

- ・[センタ接続]画面が表示されます。
- ・[全銀ファイル出力]をクリックします。

(手順1-7)

| <<全銀ファイル出力>>                                                                                                 | × |
|----------------------------------------------------------------------------------------------------|---|
| 送信の代用として、送信データをファイルに出力します。<br>出力が終了すると、送信データの状態は【送信完了】となります。<br>よろしければ「OK」を押して下さい。<br>中止するときは「キャッセル」を押して下さい。 |   |
| OK キャンセル                                                                                                    |   |

- ・[全銀ファイル出力]画面が表示されます。
- ・[OK]をクリックします。

・[作成データ送信]を選択します。

・移行用データを選択し、[確認]をクリックします。

・内容を確認し、[確認]をクリックします。

| (手順 1-8)           |               |                  |                |
|--------------------|---------------|------------------|----------------|
| <u> </u>           | (ルを指定してください>> |                  | ×              |
| 保存する場所(!):         | FBWin         | - 3 🕫 🕑 [        |                |
| 名前                 | ^             | 更新日時             | 種類 ^           |
| BColor             |               | 2019/12/06 16:50 | ファイル           |
| - FbBackUp         |               | 2019/12/06 16:53 | ファイル           |
| - FbUpdate         |               | 2019/12/06 16:50 | ファイル           |
| ObcIntF            |               | 2019/12/06 16:53 | ファイル           |
| RcvLog             |               | 2019/12/06 16:53 | ファイル           |
| Report             |               | 2019/12/06 16:53 | ファイル 🗸         |
| <u> </u>           |               |                  | >              |
| ファイル名( <u>N</u> ): |               |                  | 保存( <u>S</u> ) |
| ファイルの種類(工):        | すべてのファイル(*.*) | <b>•</b>         | キャンセル          |

- ・ファイル名を付けて保存する画面が表示されます。
- ・送信ファイルの出力先・ファイル名を指定して [保存]をクリックします。

・[はい]をクリックします。

(手順1-9)

| <<全銀ファイル出力>>             | $\times$ |
|--------------------------|----------|
| レコード区切り文字(CR,LF)を付加しますか? |          |
| はいの いいえ(N)               |          |

(手順1-10)

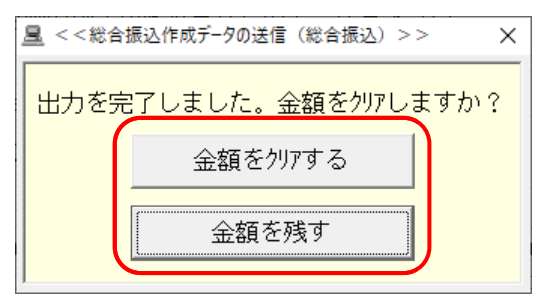

・[金額をクリアする]または[金額を残す]をクリック します。

# (手順1-11)

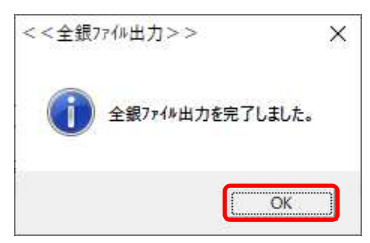

・ファイル取出作業終了です。

・[OK]をクリックします。

※本手順書では総合振込を例として説明いたします。 (他の取引の場合、総合振込の代わりに該当のサービスを選択してください)

(手順 2-1)

・インターネットバンキング(BIZ-WEB)にログインします。

・画面上部のメニュー[データ伝送]をクリックします。

(手順 2-2)

・[総合振込]-[振込先のグループ管理/ファイル登録]-[振込先ファイル登録]を選択します。

(手順 2-3)

・[ファイル登録]画面が表示されます。

・各項目を指定し、[ファイル登録]をクリックします。

| BIZ              | 行<br>-WEB               | 1458-55                                                                      |                                         | 1                         | <u>第121181 6</u><br>文字9-1 | <u>7 初</u> 2020年10月01日<br>ズ 小 😑 大 | 0622400<br>40%20 |
|------------------|-------------------------|------------------------------------------------------------------------------|-----------------------------------------|---------------------------|---------------------------|-----------------------------------|------------------|
| <b>☆</b><br>ホーム  | 1144昭会:                 | 00<br>000-12<br>000-20                                                       | x 未以                                    | <b>R</b><br>マルチファイル<br>伝達 | <b>दि</b><br>सम्ब         | ○<br>サービス源例                       |                  |
| 版区               | ファイル登録                  |                                                                              |                                         |                           |                           |                                   | aseko.           |
| en oran          | e30) 22-4               | Artentino Nutre?                                                             | X                                       |                           |                           |                                   |                  |
| ファイル宅市<br>除穂方法で! | 「報飲の上、「ファ<br>「幸飯込売を利除し」 | イル登録」ボタンを押してくた<br>高知」ラジオボタンを選択した                                             | (月し)。<br>-現合は、昭に登録                      | はれている痴み先はず                | ot Mileana                | ET.                               |                  |
| 2744A            | f Juni Pili             | • • >>+7.48.3R                                                               | )                                       |                           |                           |                                   |                  |
| 37HAR            | <b>8</b> 9              | O PRIMITER                                                                   |                                         |                           |                           |                                   |                  |
| RINGA            |                         | <ul> <li>         ・<br/>・<br/>・</li></ul>                                    | s                                       |                           |                           |                                   |                  |
|                  | 定形式のみ)                  | • ************************************                                       | 19月2日<br>19月2日 - 18月2日<br>19月2日 - 18月2日 |                           |                           |                                   |                  |
|                  | 朝<br>王田式のみ)             | 4 < C085HL 4                                                                 | 1788-018                                |                           |                           |                                   |                  |
| 期間グルー<br>(全部回来   | 7<br>Teitinio)          | 01 月前前水のローフ<br>03 10日 45<br>03 10日 45<br>04 20日 55<br>05 25日 45<br>05 25日 45 |                                         |                           |                           |                                   |                  |

#### 設定内容

| ファイル名      | FB ソフト(FB-Win)より取り出したファイル(全銀ファイル)を指定   |
|------------|----------------------------------------|
| ファイル形式     | 「全銀協規定形式」を選択                           |
| 登録方法       | 「追加のみ」を選択                              |
| 手 粉 料 ()%) | 「すべての振込先に当方負担を適用」または「すべての振込先に先方負担を適用」を |
| 于双科(水)     | 選択                                     |
| 登録支払金額     | なし                                     |
| 所属グループ     | なし                                     |

(※)本操作では、振込手数料を振込先ごとに「当方負担」・「先方負担」に設定することはできません。 本操作終了後、[振込先の管理]画面より手数料設定を振込先ごとに変更してください。

# (手順 2-4)

| 小山         時間会         企会         企会         た         ビジスフィール         単二         ・・・・・・・・・・・・・・・・・・・・・・・・・・・・・・・・・・・・                                                                                                    | 第四北越銀行<br>日本17-WEB    | 体験版                                               |                         | 管                | <u>第四北越</u> 7<br>文字サ | <del>27 播</del> 2020年10月01<br>イズ 小 🕕 大 | LEI 09時31分05<br>ログアウト |
|----------------------------------------------------------------------------------------------------|-----------------------|---------------------------------------------------|-------------------------|------------------|----------------------|----------------------------------------|-----------------------|
|                                                                                                    |                       | (2)         (2)           資金移動         データ伝送      | <b>入</b><br>承認          | マルチファイル<br>伝送    |                      | 〇<br>サービス連携                            |                       |
| シア・パル時後後回         9月月7           レドマの得じ場込たラア・パレを登します。         9月月7           東京を建築したしてくたさい、<br>雪焼きた法が「空気込みをき得し点辺」の場合は、黒に雪晴されている感込やはすべて影響されます。                 プア・パル希望しまず。         第日の日本市会会会会会会会会会会会会会会会会会会会会会会会会会会会会会会会会会会会                                                                                                    | 合振込 ファイルを             | 對確認                                               |                         |                  |                      |                                        | BSFK0                 |
| レドマの時で増払たファイルを登場します。 の ななななない と またして の なのから で 増払 の なるな の 、 の 、 の 、 の 、 の 、 の 、 の 、 の 、 の 、 の                                                                                                    | 振入先ファイルを入力            | 7/11内容を研究 の接張了                                    |                         |                  |                      |                                        |                       |
| KTOKYBE (BALA 57 - バルを登録します。     PRETBED: 21 / 103 / パクシェアしてください。     Statistical (Bala / ROS 24 / 103 / 103 / 1 |                       |                                                   |                         |                  |                      |                                        |                       |
| 特容を確認った。「論判・ポランと特いしてください。<br>豊好方法が「当然したを確認し起い」<br>会好ファイルもな<br>ファイルを、 CNDocuments and Settings/Intidical IFスクトップ tambddra.tot<br>つアイルをえ さらないます。<br>きたた そのないたとしていたのでのでのでのでのでのでのでのでのでのでのでのでのでのでのでのでのでのでので                                                                                                    | 以下の内容で振込先ファイ          | しを登録します。                                          |                         |                  |                      |                                        |                       |
|                                                                                                    | 内容を確認の上、「登録」          | ボタンを押してください。<br>除し途加しの場合は、際に登録されて                 | いス深いキナオ                 | ペア副除されます         |                      |                                        |                       |
|                                                                                                    | <b>英地口</b> 型小 (王国公正任前 | ゆし通知日の場合は、気に登録されて                                 | 6 12100 <u>0</u> 7018-9 | へて開始されます。        |                      |                                        |                       |
| マナイル有限         マナイル有限           マナイル有能         CiObcomenta and SettingsrintidatalマスクトップTeamddata.txt           フナイル有能         全球品を見て、           営業内部         学校にあり、           学校11         学校にありためでの目前の目的にないます。           学校11         マインの振送したいためをかられる           学校11         マインの振送したいためをかられる           学校11         マインの振送したいためをがきば           自然を見たいたって、         ロークロークロークロークロークロークロークロークロークロークロークロークロークロ                                                                                                    | Page - 4 11 45+10     |                                                   |                         |                  |                      |                                        |                       |
| フライル&         C:10bcurrents and Settings10tdsta173スクトップ1senddata.bt           フライル制定         全球品度変更成           登録力法         空球品度変更成           登録力法         空球品点位方向数を浸環           予約1         イベロ販売点に均力数を浸環           登録力は         イベロ販売点に均力数を浸環           登録力は         イベロ販売点に均力数を浸環           市販プループ         01月回去たジループ<br>010日5 k           01日55         010日5 k                                                                                                    | 登録ノアイル情報              |                                                   |                         |                  |                      |                                        |                       |
| ファイル集点         全球品域で加速           台湾力法         台湾力法           台湾力法         台湾力法           中点的         イベロの協力長に当力的かど消毒           台湾立法会球         イベロの協力氏に当ち合い参加           市成プループ         01月月空長い方一プ<br>010月空長い方一プ<br>010月空長い方面                                                                                                    |                       | C:YDocuments and Setting:                         | sYnttdata¥デスク           | トップ¥senddata.txt |                      |                                        |                       |
|                                                                                                    |                       | 全細島規定形式                                           |                         |                  |                      |                                        |                       |
| 学会員         ポイズの振込先に当方員的を調用           登録会社会員         ポイズの振込先に支払会社を登録           内国グループ         01月25日20月-プ<br>310月36                                                                                                    |                       | 全接込先を削除し追加                                        |                         |                  |                      |                                        |                       |
|                                                                                                    |                       | すべての無込先に当方負担を                                     | 84                      |                  |                      |                                        |                       |
| (1) 用意を大ジループ     (2) 用意を大ジループ     (2) 日本をレジループ     (2) 日本をレジループ     (2) 1075 k     (2) 278 k                                                                                                    |                       | すべての振込先に支払金額を                                     | 292                     |                  |                      |                                        |                       |
|                                                                                                    |                       | 01 月初支払グループ<br>02 月末支払グループ<br>03 10日支払<br>11 2月支払 |                         |                  |                      |                                        |                       |
|                                                                                                    |                       |                                                   |                         |                  |                      |                                        |                       |
|                                                                                                    |                       | く 戻る                                              |                         | 26               | >                    |                                        |                       |
| ( 戻る 登録 )                                                                                                    |                       |                                                   |                         |                  |                      |                                        |                       |
|                                                                                                    |                       |                                                   |                         |                  |                      |                                        |                       |

・[ファイル登録確認]画面が表示されます。

・内容を確認し、[登録]をクリックします。

≪処理中≫

# (手順 2-5)

第四北越銀行 日日 日本 秋版

処理中

# 

ただいま処理中です、しばらくお待ちください、 ブラウザの「更新」ボタン、「戻る」ボタンはご使用にならないようお聴いします。

◎ 素は後 でを 第 ◎ 2000 00011 000110000 ・ [ファイル登録完了]画面が表示されます。

・ファイル登録作業終了です。